## Hallgatói tájékoztató

Szakirányválasztás a Neptunban

A Neptun hallgatói web felületére belépve az Ügyintézés menüben a Szakirányjelentkezést kell választani a legördülő menüben.

| 🕐 Szegedi Tudományegyet 🗙 🗸 🜪 Szeged                                                                        | di Tudományegyet 🗙 📓 Neptun.Net SZTE_OKT_H 🗙 🚺         |                                     |                     | Θ –                             |             |  |
|----------------------------------------------------------------------------------------------------|--------------------------------------------------------|-------------------------------------|---------------------|---------------------------------|-------------|--|
| - $ ightarrow$ C 🔒 Szegedi Tudományegyete                                                                   | em [HU]   https://oktweb.neptun.u-szeged.hu/hallgato/m | ain.aspx?ismenuclick=true&cti       | rl=1403             | ۲                               | <b>☆</b> →  |  |
| Alkalmazások 🖪 BugTracker 剧 Neptur                                                                          | n Termékportál 🌓 Videokonf_fogl 🥚 GSZ CooSpace 🥥 SZ    | TE Roundcube Weit 🛛 🕺 Oktatási I    | Hivatal             |                                 |             |  |
| Tanulmányi rendszer Neptu                                                                                   | In Meet Street Teszt rends                             | szer                                |                     |                                 | •           |  |
| Saját adatok Tanulmányok                                                                                    | Tárgyak Vizsgák Pénzügyek Információ                   | Ügyintézés                          |                     |                                 |             |  |
| 🔾 Aktualitások 🛛 🐼 🔀                                                                                        | > Szakirányjelentkezés                                 | Szakirányjelentkezés<br>Záróvizsgák |                     |                                 |             |  |
| Hallgatói felmérés     A 2017-es Neptun Hallgatói                                                           | Jelentkezési időszakok beállítása                      | Kérdőívek                           | 2017/1              | 8/1                             |             |  |
| Felmérés eredményei<br>megtekinthetők Facebook<br>oldalunkon: <u>NeptunRendszer</u>                         | ♦ Félévek: 2017/18/1<br>Listăzăs                       | T                                   |                     |                                 |             |  |
| Neptun okostelefonra                                                                                        | Műveletek: Hozzáadás a kedvencekhez                    |                                     |                     |                                 |             |  |
| Próbálja ki az ingyenes Neptun<br>mobilalkalmazást Android,<br>Windows vagy iOS rendszerű<br>okostelefonon. | Jelenlegi szakirányválasztási időszakok                |                                     |                     | 1                               | P           |  |
|                                                                                                    |                                                        |                                     |                     | 1 Oldalméret                    | 20 🔻        |  |
|                                                                                                    | Időszak Felveendő szakirányok száma                    | Felvehető szakirányok száma         | Időszak kezdete     | Időszak vége                    |             |  |
| 🔾 Üzenetek 🛛 🔂 🔛                                                                                            | Második teszt időszak 1                                | 3                                   | 2017.11.06. 0:00:00 | 2017.11.09. 0:00:00             | ÷           |  |
| Beérkezett üzenetek (31)                                                                                    | Első próba időszak 🔍 1                                 | 3                                   | 2017.11.10. 0:00:00 | 2017.11.20. 0:00:00             | •           |  |
| <ul> <li>Elküldött üzenetek</li> <li>Beállítások</li> </ul>                                                 | Találatok száma:1-2/2 (0 ms)                           |                                     |                     |                                 |             |  |
| Címtár                                                                                                    | Felvehető szakirányok                                  |                                     |                     | 🗎 🚊 🛃                           | P           |  |
|                                                                                                    |                                                        |                                     |                     | 1 Oldalméret                    | 20 🔻        |  |
| P 🛛 🤤 🚍 🗯                                                                                                   | 🗎 💽 🔿 x1 📶 🖬                                           | BANKEL                              |                     | へ に (小) 9:33<br>へ に (小) 2017. 1 | 3<br>1. 10. |  |

A Jelenlegi szakirányválasztási időszakok alatt az időszak nevére kattintva megjelennek a hallgató számára felvehető szakirányok.

| 🕐 Szegedi Tudományegyet 🗙 📌 Szeged                                                                                                    | li Tudományegyet 🗙 🖉 Neptun.N    | let SZTE_OKT_H ×       |                           |                      | Θ –                    | ٥    | × |
|----------------------------------------------------------------------------------------------------|----------------------------------|------------------------|---------------------------|----------------------|------------------------|------|---|
| ← → C 🔒 Szegedi Tudományegyet                                                                                                    | em [HU]   https://oktweb.neptun. | u-szeged.hu/hallgato/m | ain.aspx?ismenuclick=tru  | ue&ctrl=1403         |                        | ☆ 🔎  | : |
| 🗰 Alkalmazások 🖪 BugTracker 📓 Neptu                                                                                                    | n Termékportál 🗋 Videokonf_fogl  | 🥚 GSZ CooSpace  🍳 Si   | TE Roundcube Wei: 👜 Ok    | xtatási Hivatal      |                        |      |   |
|                                                                                                    | Idoszak Felveen                  | do szakiranyok szama   | Feiveneto szakiranyok sz  | zama 100szak kezdete | 100szak vege           |      |   |
| O Uzenetek                                                                                                    | Második teszt időszak 1          | 521 I CHU              | 92 <b>C</b> I             | 2017.11.06. 0:00:00  | 2017.11.09. 0:00:00    | ) +  |   |
| Beérkezett üzenetek (31)                                                                                                    | Első próba időszak 🔍 1           |                        | 3                         | 2017.11.10. 0:00:00  | 2017.11.20. 0:00:00    | ) 🕂  |   |
| <ul> <li>Elküldött üzenetek</li> <li>Beállítások</li> </ul>                                                                                                    | Találatok száma:1-2/2 (0 ms)     |                        |                           |                      |                        |      |   |
| Címtár                                                                                                    | Felvehető szakirányok            |                        |                           |                      | 🗎 🚊 🛃                  | 2    |   |
|                                                                                                    |                                  |                        |                           |                      | 1 Oldalméret           | 20 🔻 |   |
| Skedvenc funkciók                                                                                                    | Szakirány                        | Minimum létszám        | Maximum létszám           | Jelentkezettek száma | Modul fajta            |      |   |
|                                                                                                    | fizika [környezetfizika]         | 0                      |                           | 0                    | Specializáció          | ÷    |   |
|                                                                                                    | fizika [informatikus fizika]     | 0                      |                           | 0                    | Specializáció          | +    |   |
|                                                                                                    | fizika [biofizika]               | 0                      |                           | 0                    | Specializáció          | +    |   |
| 🔍 Naptár 🦉 🔀                                                                                                    | fizika [csillagász]              | 0                      |                           | 0                    | Specializáció          | ÷    |   |
| 1 2017 november                                                                                                    | fizika [lézertechnika]           | 0                      |                           | 0                    | Specializáció          | +    |   |
| H K Sze Cs P Szo V                                                                                                    | fizika [fizikus]                 | 0                      |                           | 0                    | Specializáció          | +    |   |
| 30     31     1     2     3     4     5       6     7     8     9     10     11     12                                                                                                    | Találatok száma:1-6/6 (16 ms)    |                        |                           |                      |                        |      |   |
| 13     14     15     16     17     18     19       20     21     22     23     24     25     26       27     28     29     30     1     2     3       4     5     6     7     8     9     10       Ørák       Vizsgák       Találkozók | Kiválasztott szakírányok         |                        |                           |                      |                        | 1    |   |
|                                                                                                    | Műveletek: Szakirány leadás      |                        |                           | Szaki                | rány leadás            |      |   |
| Feliratkozási listák                                                                                                    | Szakirány Sorrend Min.létszá     | ám: Max. létszám Spec  | iális pont Jelentkezettek | cszáma Modul fajta   | Elfogadv               | а    |   |
| ✓ Konzultációk                                                                                                    | Nincs találat                    |                        |                           |                      |                        |      |   |
| Műveletek: 🔯 🛛 Naptár export                                                                                                    | Találatok czówa 0.00/016 mc)     |                        |                           | MAGE.                | olotolus - Castinian I |      | - |
| I O N A I                                                                                                    | 🗖 🔽 🚺 🕅                          |                        |                           |                      | へ 口 (1) 9:3            | 5    |   |

A kívánt szakirány felvételéhez a szakirány sorában található "+" jelre kattintva megnyíló ablakban a Felvesz opciót kell választani.

| 🕐 🚰 Szegedi Tudományegyeti 🗙 🗸 🚰 Szegedi                                                                                                    | i Tudományegyet 🗙 📶 Neptun.Ne    | et SZTE_OKT_H ×                                |                                                 |                              |                   | Θ –                              | ٥             | ×   |
|----------------------------------------------------------------------------------------------------|----------------------------------|------------------------------------------------|-------------------------------------------------|------------------------------|-------------------|----------------------------------|---------------|-----|
| ← → C 🔒 Szegedi Tudományegyete                                                                                                    | m [HU]   https://oktweb.neptun.u | u-szeged.hu/hallgato/ma                        | in.aspx?ismenuclick=tru                         | ie&ctrl=1403                 |                   |                                  | ☆ ♪           | : : |
| 🖁 Alkalmazások 🖪 BugTracker 📓 Neptun                                                                                                    | Termékportál 🗋 Videokonf_fogl 🌔  | 👵 GSZ CooSpace 🍳 SZT<br>10 szakiranyok szama 🕞 | E Roundcube Wet 🐠 Ok<br>eiveneto szakiranyok sz | tatási Hivatal<br>ama 100sza | к кезаете         | 1doszak vege                     |               |     |
| 🔍 Üzenetek 🛛 🐼 🔀                                                                                                    | Második teszt időszak 1          | szt rends                                      | zer                                             | 2017.1                       | 1.06. 0:00:00     | 2017.11.09. 0:00:0               | 0 +           | -   |
| Beérkezett üzenetek (31)                                                                                                    | Első próba időszak 🔍 1           | 3                                              |                                                 | 2017.1                       | 1.10. 0:00:00     | 2017.11.20. 0:00:0               | 0 🕂           |     |
| <ul> <li>Elküldött üzenetek</li> <li>Beállítások</li> </ul>                                                                                                    | Találatok száma:1-2/2 (0 ms)     |                                                |                                                 |                              |                   |                                  |               |     |
| Címtár                                                                                                    | Felvehető szakirányok            |                                                |                                                 |                              |                   | 1 🖹                              | P             |     |
| C Kadvana funkciák                                                                                                    |                                  |                                                |                                                 |                              |                   | 1 Oldalméret                     | 20 🔻          |     |
|                                                                                                    | Szakirány                        | Minimum létszám                                | Maximum létszám                                 | Jelentkeze                   | ttek száma        | Modul fajta                      |               |     |
|                                                                                                    | fizika [környezetfizika]         | 0                                              |                                                 | 0                            |                   | Specializáció                    |               |     |
|                                                                                                    | fizika [informatikus fizika]     | 0                                              |                                                 | 0 <b>B</b>                   | ivebb             |                                  | ٠             |     |
|                                                                                                    | fizika [biofizika]               | 0                                              |                                                 | 0 H                          | allgatók          |                                  |               |     |
| 💿 Naptár 🛛 🛃 🔀                                                                                                    | fizika [csillagász]              | 0                                              |                                                 | 0                            | lvesz             |                                  | •             |     |
| ▲ 2017. november ►                                                                                                    | fizika [lézertechnika]           | 0                                              |                                                 | 0                            |                   | Specializáció                    |               |     |
| H K Sze Cs P Szo V                                                                                                    | fizika [fizikus]                 | 0                                              |                                                 | 0                            |                   | Specializáció                    |               |     |
| 30     31     1     2     3     4     5       6     7     8     9     10     11     12                                                                                                    | Találatok száma:1-6/6 (16 ms)    |                                                |                                                 |                              |                   |                                  |               |     |
| 13         14         15         16         17         18         19           20         21         22         23         24         25         26           27         28         29         0         1         2         3           4         5         6         7         8         0         10 | Kiválasztott szakírányok         |                                                |                                                 |                              |                   |                                  | 1             |     |
| 4 5 6 7 8 9 10                                                                                                    | Műveletek: Szakirány leadás      |                                                |                                                 |                              |                   |                                  |               |     |
| Találkozók Feladatok<br>Feliratkozási listák                                                                                                    | Szakirány Sorrend Min.létszá     | m: Max. létszám Speciá                         | lis pont Jelentkezettek                         | száma Mod                    | Szaki<br>ul fajta | rány leadás<br>Elfogady          | va            |     |
| ✓ Konzultációk                                                                                                    | Nincs találat                    |                                                |                                                 |                              |                   |                                  |               |     |
| Műveletek: 😢 🛛 Naptár export                                                                                                    | Találatok czómai0 0/0/16 mc)     |                                                |                                                 |                              | BACK.             | olotoku - Cki-i                  |               |     |
| 🔹 🔎 🖸 🗧 🔒                                                                                                    | i 🔯 🧔 🗵 🔟                        |                                                |                                                 |                              |                   | へ 口 (1 <sup>3)</sup> 9:<br>2017. | 37<br>11. 10. |     |

A sikeres szakirány felvételt rendszerüzenet jelzi.

| 🕐 Szegedi Tudományegyet 🗙 🔶 📂 Szeged                                                                      | i Tudományegyet 🛪 🙍 Neptun.Net SZTE_OKT_H 🗙 🦲                                                                                                    | Θ                   | -                 | ٥           | ×  |
|----------------------------------------------------------------------------------------------------|----------------------------------------------------------------------------------------------------|---------------------|-------------------|-------------|----|
| ← → C   Szegedi Tudományegyete                                                                            | m [HU]   https://oktweb.neptun.u-szeged.hu/hallgato/main.aspx?ismenuclick=true&ctrl=1403                                                                              |                     | 7                 | *           | :  |
| 👖 Alkalmazások 🖪 BugTracker 剧 Neptur                                                                      | i Termékportál 🍸 Videokonf_fogl 🥚 GSZ CooSpace 🥥 SZTE Roundcube Wei 📵 Oktatási Hivatal                                                                                |                     |                   |             |    |
| Beérkezett üzenetek (31)     Elküldött üzenetek     Beálíltások                                           | Első prása időszak         1         Teszt rendszer         2017.11.00.00000           Találatok száma:1-2/2 (0 ms)         2017.11.00.00000         2017.11.00.00000 | ) 2017.11.09        |                   |             |    |
| Címtár                                                                                                    | Felvehető szakirányok                                                                                                    |                     |                   | P           |    |
| C. Kadaran fardatida - 🕅 🕅                                                                                |                                                                                                    |                     | dalméret 💈        | 20 🔻        |    |
| Skedvenc funkciok                                                                                         | Szakirány Minimum létszám Maximum létszám Jelentkezettek száma                                                                                                    | Modu                | l fajta           |             |    |
|                                                                                                    | fizika [környezetfizika] 0 0                                                                                                    |                     |                   |             |    |
|                                                                                                    | fiz Siker 🖉                                                                                                    |                     |                   |             |    |
| Naptár 🐼 🕅                                                                                                | fiz O A szakirány jelentkezés sikerült!                                                                                                    |                     |                   |             | ١. |
| 4 2017. november     ▶     H K S7a Cs P S7a V                                                             | fiz                                                                                                    |                     |                   |             |    |
| H K Sze Cs P Szo V<br>30 31 1 2 3 4 5<br>6 7 8 9 10 11 12<br>13 14 15 16 17 18 19<br>20 21 22 23 24 25 26 | Kiv. Vissza                                                                                                    |                     |                   | *           |    |
| <b>27 28 29 30 1 2 3</b><br><b>4 5 6 7 8 9 10</b>                                                         |                                                                                                    |                     |                   |             |    |
| Órák     Vizsgák     Találkozók     Feladatok                                                             | Szakirány Sorrend Min.létszám: Max. Speciális Jelentkezettek Modul fajta<br>létszám pont száma Modul fajta                                                            | Szakirány<br>leadás | Elfogadva         |             |    |
| <ul> <li>Feliratkozasi listak</li> <li>Konzultációk</li> </ul>                                            |                                                                                                    |                     |                   | Ð           |    |
| Műveletek: 📴 Naptár export                                                                                | Találatok száma:1-1/1 (16 ms) Mű                                                                                                    | iveletek: Sz        |                   | adás        |    |
| = P @ e 📑 f                                                                                               |                                                                                                    | <u>~ む</u> 4        | )<br>)<br>2017. 1 | ;<br>I. 10. | 7  |

A sikeresen felvett szakirányok a Kiválasztott szakirányok alatt jelennek meg a kiválasztás sorrendjében. A szakirány sorának végén a "+" jelre kattintva a Fel, Le gombok használatával változtatható a felvett szakirányok sorrendje szükség esetén.

| almazások <b>B</b> BugTracker <u>M</u> Neptu                                                                                                    | un Termékportál 🗋 Videoko       | onf_fogl 🥚 GSZ CooSpace | SZTE Roundcube We          | e 🔟 Oktatási Hiva       | atal                |                   | X      |
|----------------------------------------------------------------------------------------------------|---------------------------------|-------------------------|----------------------------|-------------------------|---------------------|-------------------|--------|
| <ul> <li>Címtár</li> </ul>                                                                                                    | Felvehető szakirány             | "Teszt rer              | ndszer                     |                         |                     |                   | P      |
| ○ Kedvenc funkciók   😥 🔀                                                                                                    |                                 |                         |                            |                         |                     | 1 Oldalméret      | 20 🔻   |
|                                                                                                    | Szakirány                       | Minimum létszám         | Maximum létszám            | Jelentkez               | ettek száma         | Modul fajta       |        |
|                                                                                                    | fizika [biofizika]              | 0                       |                            | 0                       |                     | Specializáció     | •      |
|                                                                                                    | fizika [csillagász]             | 0                       |                            | 0                       |                     | Specializáció     | +      |
|                                                                                                    | fizika [fizikus]                | 0                       |                            | 0                       |                     | Specializáció     |        |
| 🔉 Naptár 🛛 🔂 🔀                                                                                                    | Találatok száma:1-3/3           | (16 ms)                 |                            |                         |                     |                   |        |
| 4 2017. november     ▶     H K Sze Cs P Szo V     30 31 1 2 3 4 5                                                                                                    | Kiválasztott szakírá            | nyok                    |                            |                         |                     |                   | 1      |
| 6 7 8 9 <b>10</b> 11 12<br>13 14 15 16 17 18 19                                                                                                    | Műveletek: Szakirány            | leadás                  |                            |                         | Bővebb<br>Hallgatók |                   |        |
| 20         21         22         23         24         25         26           27         28         29         30         1         2         3           4         5         6         7         8         9         10 | Szakirány                       | Sorrend Min.létszám: Ha | ox. Speciális<br>Szám pont | Jelentkezettek<br>száma | Fel<br>Le           | _                 |        |
|                                                                                                    | fizika [lézertechnika]          | 1 0                     |                            | 1                       | Specializáció       |                   | •      |
| Találkozók 🗹 Feladatok                                                                                                    | fizika [környezetfizika]        | 2 0                     |                            | 1                       | Specializáció       |                   | +      |
| ■Feliratkozási listák ✓Konzultációk                                                                                                    | fizika [informatikus<br>fizika] | 3 0                     |                            | 1                       | Specializáció       |                   | •      |
| Műveletek: 🕙 🛛 Naptár export                                                                                                    | Találatok száma:1-3/3           | (0 ms)                  |                            |                         | Műve                | eletek: Szakirány | leadás |
|                                                                                                    |                                 |                         | Segítség                   | Súgó Oldaltérk          | ép   Hiba/Igénybeje | lentés 📔 🔩 😜 🔤    | D A    |

A maximálisan felvehető szakirányok számát meghaladó választás esetén a rendszer hibaüzenetet küld.

| 🛉 🛉 Szegedi Tudományegyet 🗙 🕇 🚧 Szegedi                                                                                                    | Tudományegyet × 🖉 Neptun.Net SZTE_OKT_H ×                                                                | Θ – ά                         | J ×      |
|----------------------------------------------------------------------------------------------------|----------------------------------------------------------------------------------------------------|-------------------------------|----------|
| ← → C 🔒 Szegedi Tudományegyete                                                                                                    | m [HU] https://oktweb.neptun.u-szeged.hu/hallgato/main.aspx?ismenuclick=true&ctrl=1403                   | ☆                             | ж :      |
| 👯 Alkalmazások 🖪 BugTracker 📓 Neptun                                                                                                    | Termékportál 🎦 Videokonf_fogl , GSZ CooSpace 🥥 SZTE Roundcube Wei 👜 Oktatási Hivatal                     |                               |          |
| 7 windows vagy IOS rendszerű<br>okostelefonon.                                                                                                    | Jelenlegi szakirányvála <b>Teszt</b> a <b>rendszer</b>                                                   |                               | 2        |
|                                                                                                    |                                                                                                    | 1 Oldalméret 20               | T        |
|                                                                                                    | Időszak Felveendő szakirányok száma Felvehető szakirányok száma Időszak kezdete                          | e Időszak vége                |          |
| 🕐 Üzenetek 🛛 🐼 🔛                                                                                                    | <u>Második teszt időszak</u> 1 2017.11.06. 0:00                                                          |                               | •        |
| Beérkezett üzenetek (31)                                                                                                    | Első próba időszak 📮 1 3 2017.11.10. 0:00                                                                |                               | •        |
| <ul> <li>Elküldött üzenetek</li> <li>Beállítások</li> </ul>                                                                                                    | Találatok száma:1-2/2 (0 ms)                                                                             |                               |          |
| Címtár                                                                                                    | Felv Hiba &                                                                                              | 1 🗎 블 📌                       | P        |
| Nadvanc funkciók                                                                                                    | Több szakirányra már nem jelentkezhet!                                                                   | 1 Oldalméret 20               | Y        |
| Concount function                                                                                                    | Sz                                                                                                    | Modul fajta                   |          |
|                                                                                                    | fiz                                                                                                    |                               | <b>Ð</b> |
|                                                                                                    | fiz                                                                                                    |                               | •        |
|                                                                                                    | fiz VISS20                                                                                               |                               |          |
| 🔿 Naptár 🛛 🐼 🗶                                                                                                    | Találatok száma:1-3/3 (31 ms)                                                                            |                               |          |
| ↓         2017. november         ▶           H         K         Sze         Cs         P         Szo         V           30         31         1         2         3         4         5                                 | Kiválasztott szakírányok                                                                                 |                               |          |
| 6 7 8 9 <b>10</b> 11 12<br>13 14 15 16 17 18 19                                                                                                    |                                                                                                    |                               |          |
| 20         21         22         23         24         25         26           27         28         29         30         1         2         3           4         5         6         7         8         9         10 | Szakirány Sorrend Min.létszám: Max. Speciális Jelentkezettek Modul fajt<br>létszám pont száma Modul fajt | Szakirány<br>leadás Elfogadva | _        |
| 📲 🔎 🗗 🤤 🔒                                                                                                    |                                                                                                    | へ 口 (小) 9:17<br>2017. 11.     | 10.      |

A szakirányválasztási időszakon belül a felvett szakirány a Kiválasztott szakirányok menüben a Szakirányleadás jelölőnégyzet bejelölésével a Szakirány leadás gomb megnyomásával adható le. Ebben az esetben a fennmaradó szakirányok sorrendje automatikusan megváltozik.

| 💉 Szegedi Tudományegyeta 🗙 📓 Neptu                                                                                                    | n.Net SZTE_OKT_H ×                     |                              |                                   |                            | Θ –                              | o ×             |
|----------------------------------------------------------------------------------------------------|----------------------------------------|------------------------------|-----------------------------------|----------------------------|----------------------------------|-----------------|
| ← → C  Szegedi Tudományegyet                                                                                                    | em [HU]   https://oktweb.neptun.       | u-szeged.hu/hallgato/m       | ain.aspx?ismenuclick=tru          | e&ctrl=1403                |                                  | ☆ 🗵 :           |
| 👯 Alkalmazások 🖪 BugTracker 📓 Neptu                                                                                                    | n Termékportál 🗋 Videokonf_fogl (      | 🔴 GSZ CooSpace  🍳 Si         | ZTE Roundcube Wei 🛛 鲍 Okt         | tatási Hivatal             |                                  |                 |
| Címtár                                                                                                    | Felvehető szakirányok                  | szt rend                     | szer                              |                            | 1                                |                 |
| O Kadama (unbrith                                                                                                    |                                        |                              |                                   |                            | 1 Oldalméret                     | 20 🔻            |
| Kedvenc funkciok                                                                                                    | Szakirány                              | Minimum létszám              | Maximum létszám                   | Jelentkezettek száma       | Modul fajta                      |                 |
|                                                                                                    | fizika [informatikus fizika]           | 0                            |                                   | 0                          | Specializáció                    | Ð               |
|                                                                                                    | fizika [biofizika]                     | 0                            |                                   | 0                          | Specializáció                    | •               |
|                                                                                                    | fizika [csillagász]                    | 0                            |                                   | 0                          | Specializáció                    | •               |
| 🔿 Naptár 🛛 🐼 🛛                                                                                                    | Találatok száma:1-3/3 (0 ms)           |                              |                                   |                            |                                  |                 |
| <ul> <li>4 2017. november</li> <li>H K Sze Cs P Szo V</li> <li>30 31</li> <li>1 2 3 4 5</li> </ul>                                                                                                    | Kiválasztott szakírányok               |                              |                                   |                            | ×s                               | *               |
| 6 7 8 9 <b>10</b> 11 12<br>13 14 15 16 17 18 19                                                                                                    | Műveletek: Szakirány leadás            |                              |                                   |                            |                                  |                 |
| 20         21         22         23         24         25         26           27         28         29         30         1         2         3           4         5         6         7         8         9         10 | Szakirány Sorrend N                    | lin.létszám: Max.<br>létszám | Speciális Jelentkez<br>pont száma | ettek Modul fajta          | Szakirány<br>leadás<br>1 Elfogad | va              |
| ✓Órák ✓Vizsgák                                                                                                    | fizika [lézertechnika] 1 0             |                              | 1                                 | Specializáció              | 0                                | Ð               |
| Találkozók Feladatok                                                                                                    | <u>fizika</u> 2 0<br>[környezetfizika] |                              | 1                                 | Specializáció              |                                  | •               |
| ✓ Konzultációk                                                                                                    | fizika [fizikus] 3 0                   |                              | 1                                 | Specializáció              |                                  | •               |
| Műveletek: 😢 🛛 Naptár export                                                                                                    | Találatok száma:1-3/3 (0 ms)           |                              |                                   | Mi                         | űveletek: Szakirány              | leadás          |
| 96%                                                                                                    |                                        |                              | Segítség Súgó                     | Oldaltérkép   Hiba/Igénybe | ejelentés   🍂 🎝 🖓 int            | D A<br>ormatika |
| E 2 🗆 🗧 🚍 f                                                                                                    | i 🔯 🍳 🗵 🔳                              |                              | Es Vel                            |                            | ^ ঢ় <sup>(1)</sup> 2017.        | 52<br>11. 10.   |